### **HYDROPATH**

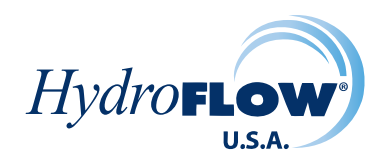

## HYDROPATH CARE

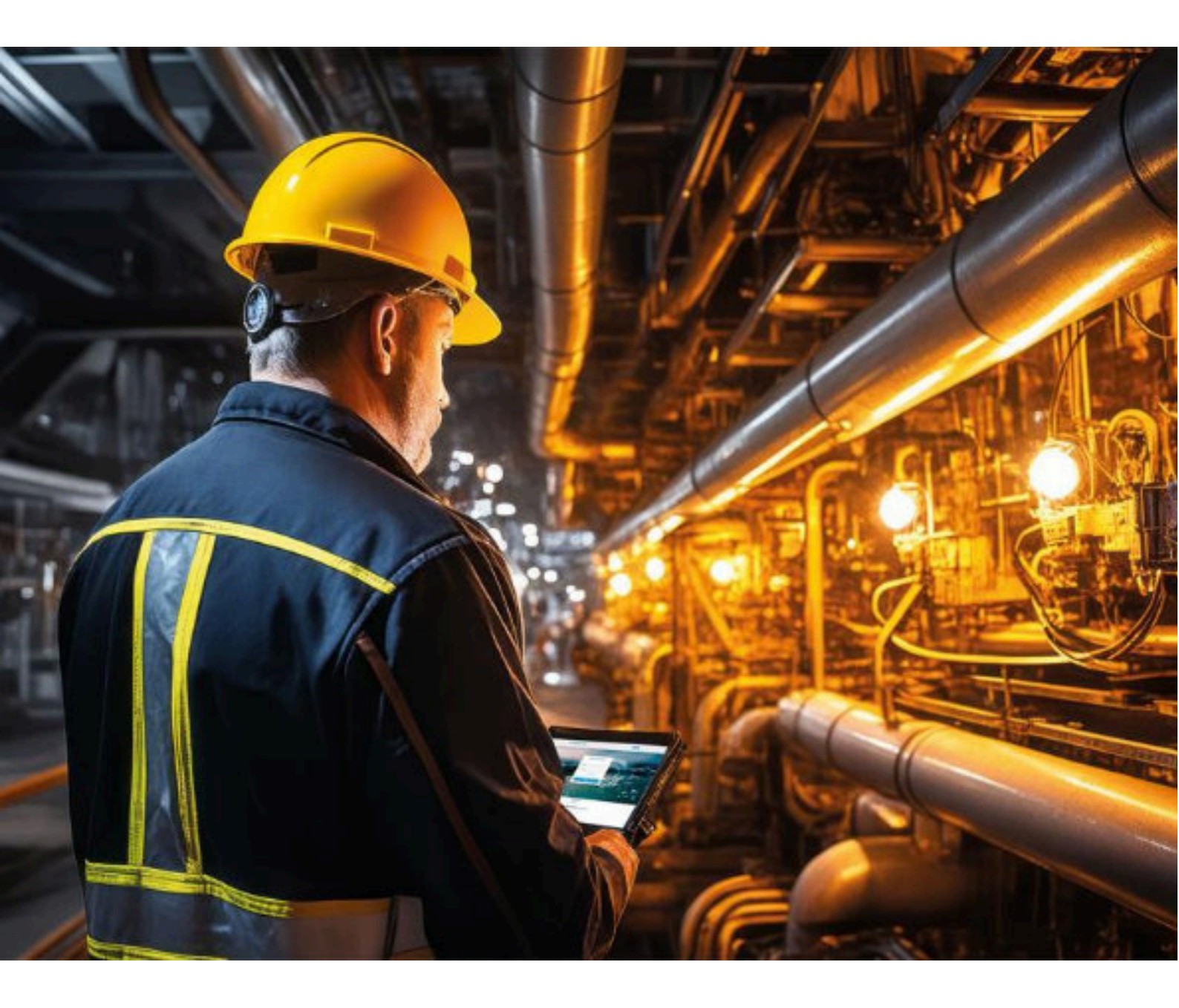

### HYDROKNCT

#### **HYDROPATH CARE**

#### HYDROPATH

#### CONTENTS

| 01 | Introduction                    | 2 |
|----|---------------------------------|---|
| 02 | Login                           | 3 |
| 03 | Projects                        | 3 |
| 04 | Project information             | 3 |
| 05 | Attaching a HydroKnct           | 4 |
| 06 | Viewing the status of a project | 5 |

#### **PRODUCT OVERVIEW**

HydroKnct is an IoT router offering advanced connectivity options, including a 6-way dry node connection, 4-way relay outputs (COM, NO), 4-way analog detection (current 4-20mA), and 1-way serial point transmission. This device provides reliable integration and precise monitoring, making it essential for applications that require control and data communication solutions.

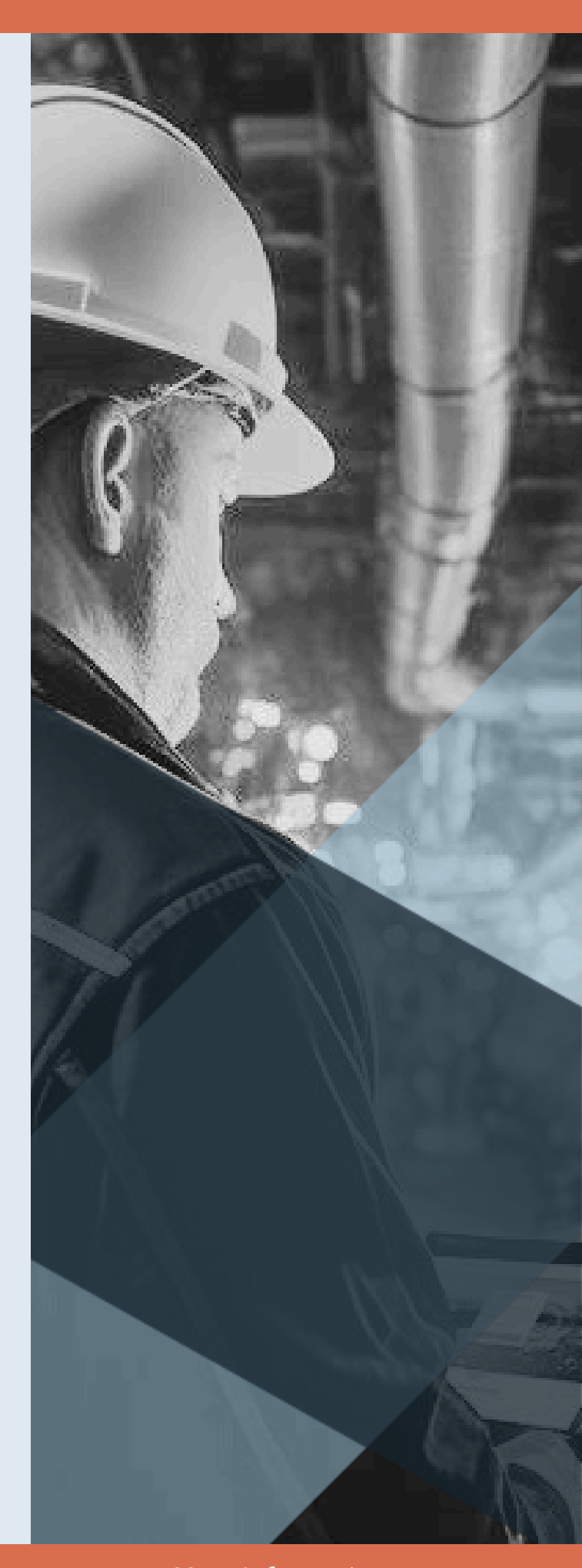

More Information: <u>www.hydroflow-usa.com</u>

# INTRODUCTION

HYDROPATH Care is a Project Management and Monitoring System (PMMS). It is designed to enable you to keep track of installations of Hydroflow® units and monitor their operation.

As a customer, you are able to set up multiple "Projects," each of which can contain multiple Hydroflow® units. This allows you to organise and monitor your installations as required, for example into "Plant room A" and "Plant room B" or "Cooling Tower" and "Production line." Website: <u>hydropathcare.com</u>

Application: HYDROPATH Care

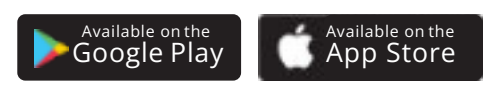

Complete control over your entire Hydroflow ecosystem from installation to real-time monitoring, all in one conveniently accessible place

|                     | HYDROPATH |                  |
|---------------------|-----------|------------------|
| Hydropath Care      |           |                  |
| O<br>Hydropath Care |           | Authentication   |
|                     |           | emai             |
| rđ                  |           | password         |
| User Touch Id?      | -         | Eorget Password? |
| Login               |           | LOGIN            |
|                     |           |                  |

# LOGIN

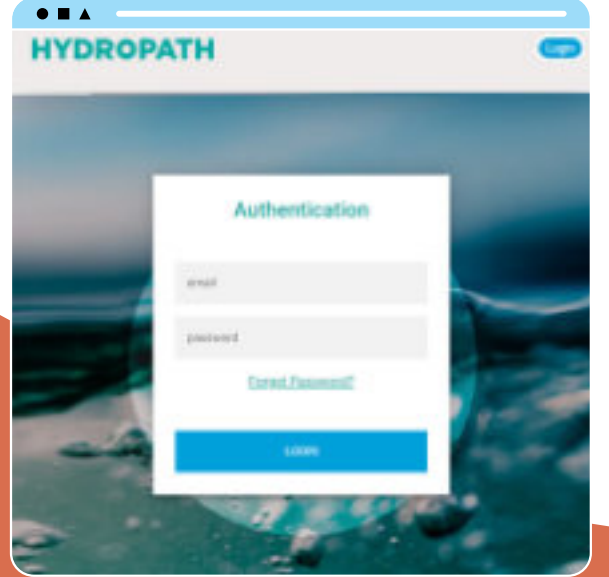

# PROJECTS

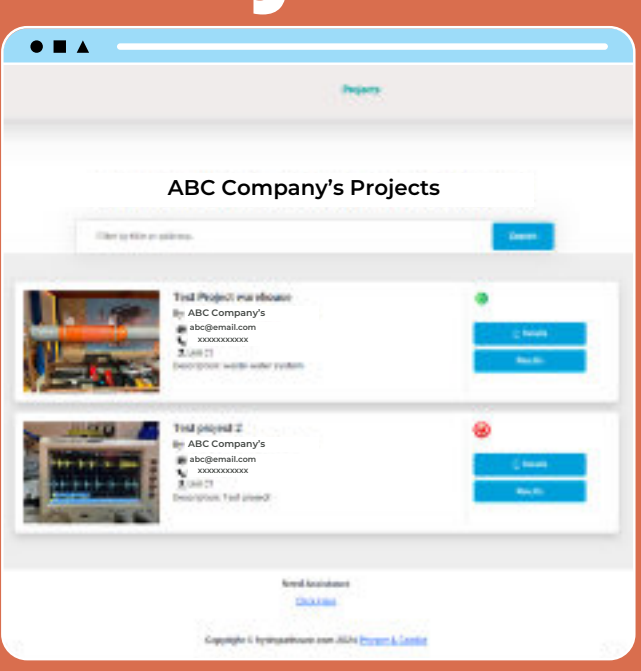

"Projects" page will show a list of existing projects and a single "status light" that is green if the Hydroflowis operating correctly.

| PYDROPATH         | -            | 0                                                                                                    |
|-------------------|--------------|----------------------------------------------------------------------------------------------------|
| Autorian States   |              | and the second second se |
|                   | 1000         | abc@email.com, abcd@email.com, 123@email.c                                                                                                    |
| anda<br>andar man |              | Tel shares                                                                                                    |
| ana da dan        |              | _                                                                                                    |
|                   |              |                                                                                                    |
|                   |              | Devices Attached                                                                                                    |
|                   | mention tota | Denices Attached                                                                                                    |

- Click on the login button on the webpage or app.
- Enter your email address and the password provided to you.
- A One Time Pass (OTP) is sent to the email used for registration.
  - Enter the OTP number into the website or App.
  - Please check your spam folder and move the email to the inbox if found there. This should ensure smooth logins in the future.

### **PROJECT INFORMATION**

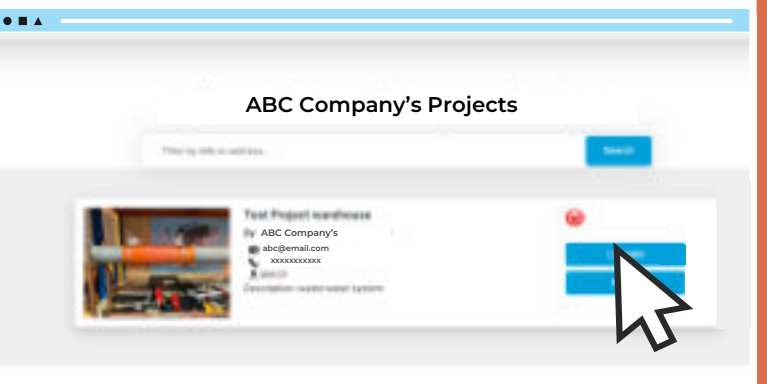

- Click on the "Details" button.
- Here you will see the details of the project.
- You can also update the info of the project if needed after installation.
- On this page you will be able to attach any additional device to the project

Alerts will be sent to any emails listed in "Contact Email" field (separated by commas). Alerts are sent to these contacts via email and push notifications on the app.

### ATTACHING A HYDROKNCT DEVICE TO A PROJECT

| HYDROPATH               |       |                 | 3            | Projecto          |
|-------------------------|-------|-----------------|--------------|-------------------|
| Prepart Name            |       |                 |              |                   |
| Tect Project warefulate |       |                 |              |                   |
| Contact Phene           |       |                 | Second Phone |                   |
| A.25.50.557534          |       |                 |              |                   |
| Circulty                |       |                 |              |                   |
| United Kingdom          |       |                 |              |                   |
| Description :           |       |                 |              |                   |
| WHEN WHEN BY THE R.     |       |                 |              |                   |
|                         |       |                 |              |                   |
|                         |       |                 |              |                   |
|                         |       |                 |              |                   |
|                         |       |                 |              |                   |
|                         |       |                 |              |                   |
| Attack to year          |       |                 |              |                   |
|                         | Madel | Hetwork Service |              | Het Gerlei        |
| 118                     | P-138 | 155             |              | 1021231024082105  |
|                         |       | 5.97            |              | the second second |
|                         |       |                 |              |                   |

- When the Project is set up, devices can be added to the Project.
- Click on "Attach Device"
- Here you will need to enter all the details requested by the page.
  - First select the serial number of the Hydroflowunit you wish to attach
  - All the Hydroflow units you have purchased should be available in this list.
  - If you are connecting a HydroKnct to this unit, select the serial number of the HydroKnct from the list "Net Device ID"

- Fill in the remaining details.
- Click "Attach Device".
- The Hydroflow unit and (Optional) HydroKnct will now be assigned to this project.
- When the device is powered on and connected to the internet via a LAN cable, the data will be transferred to HYDROPATH Care.

| Assign New Device          | ×         |
|----------------------------|-----------|
| Device Becali              |           |
| Elter send typeler-        |           |
| Design Model               |           |
| Thi Douge ID               |           |
| End sal-al turbar          |           |
| Select Ode 4 Heapon PM Hea |           |
| Change Fries               |           |
| Technical Nerve            |           |
| Appressow Fight            |           |
| Page Taol                  |           |
|                            |           |
| Peak in Proc               |           |
| Legislov                   |           |
| Communit.                  |           |
|                            |           |
|                            |           |
|                            | theod was |
| Buller                     |           |
|                            |           |
|                            |           |

### VIEWING THE STATUS OF A PROJECT

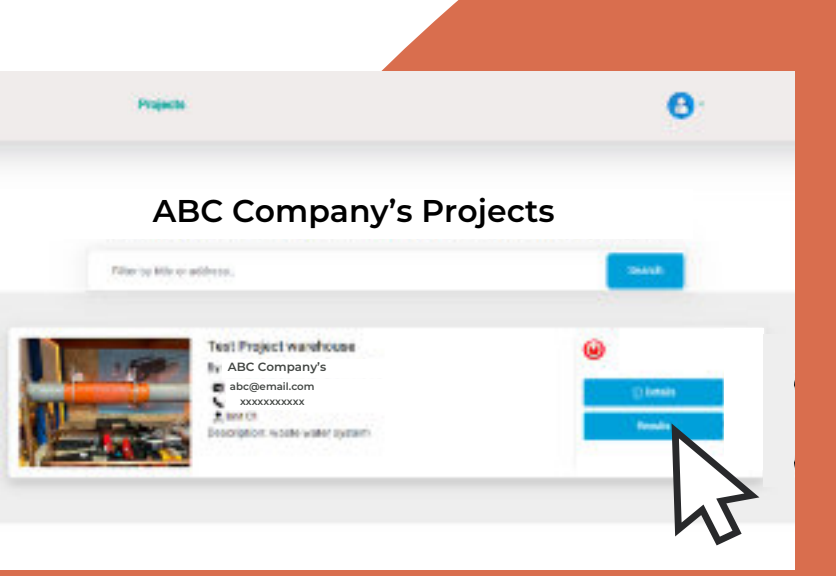

- From a Project's page, click on "Results"
- Here you will get an overview of all the units connected.
- You will be able to check their status over time by selecting the timeframe.
  - The graph initially shows only the current status.
  - Select a timeframe and click "Reload Data" to show the status over time.
- Click "Capture and Download" to download an image of the displayed graph in PNG format.
- Alternatively, click the menu icons on the upper right corner of the graph itself. This allows a download of the SVG image, but also a PNG image or the data in CSV format (readable by Excel).

| нурясратн                                           | -                                   | 0                           |
|-----------------------------------------------------|-------------------------------------|-----------------------------|
| Proj                                                | ect Information                     |                             |
| PERMIT                                              | Beglaying Law<br>Fact: 8            |                             |
| prisoner is                                         |                                     |                             |
| ana Priorital<br>Anno Monore and                    | Anti-retroct<br>Server Strategional |                             |
| mark in an an an an anno an an an an an an an an an | SAME Statements of                  | and any any and any and any |
|                                                     |                                     |                             |
| areas woman watter without waters waters with       | and another analysis                |                             |

- Status is indicated by the following numbers
  - 1: ON Good connection, Hydroflow ON
  - 0: OFF Good Connection, Hydroflow OFF
  - -1: No Connection or No Power, Hydroflow Status Unknown
- The graph is designed to clearly show changes in status. For this reason the ticks on the x-axis do not represent each time periods (e.g. days, weeks, months) but the time at which the status changed.
- I.e. ON and OFF periods appear the same width no matter how long they last.

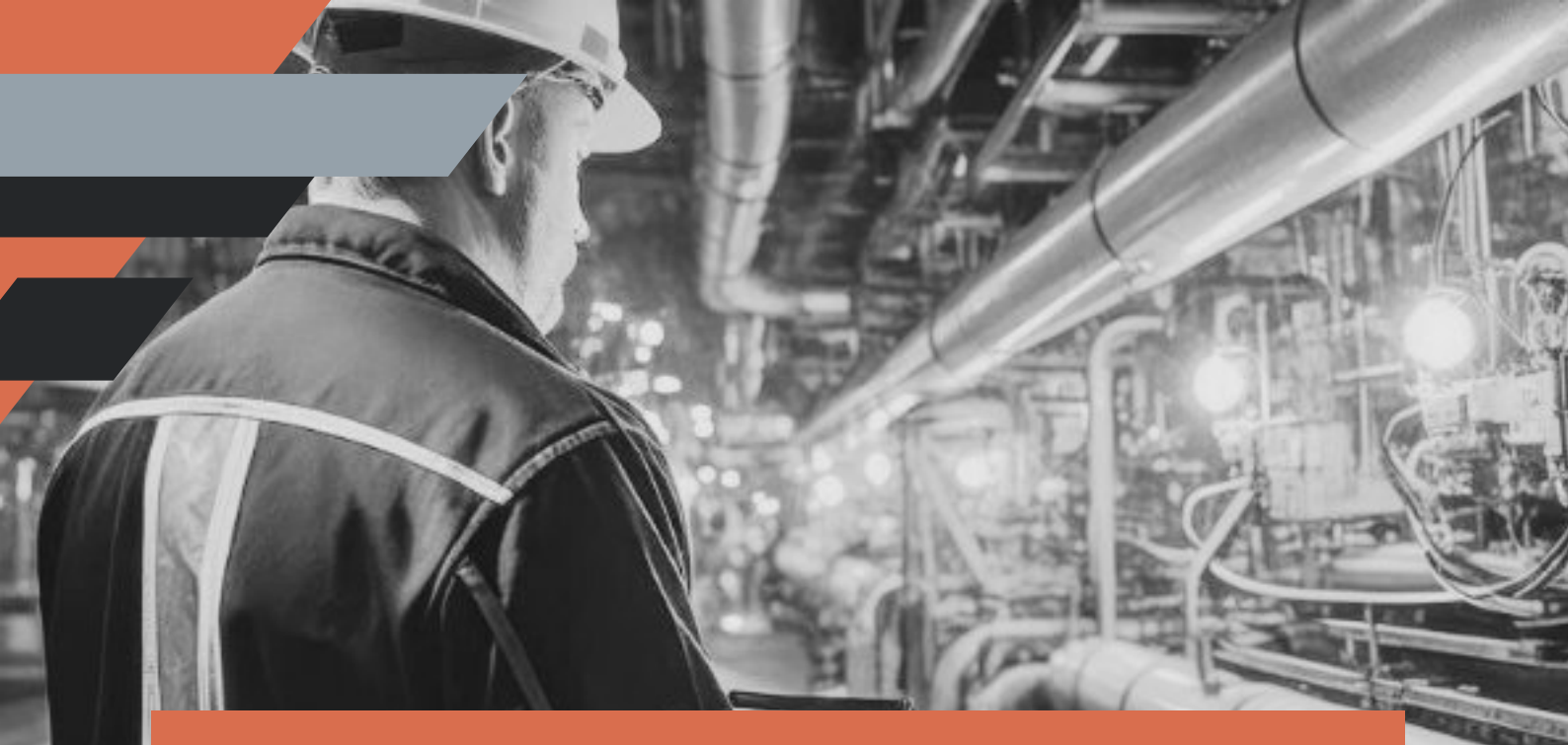

# **HYDROPATH CARE**

### **ABOUT US**

HYDROPATH offers advanced water care technology to businesses, industries, and consumers worldwide. Our solutions effectively reduce limescale, prevent biofouling, and eliminate the need for chemicals. We achieve this through cutting-edge scientific research, innovative product development, and service, ensuring customized our solutions meet the unique needs of each customer.

### **CONTACT US**

**A** +1-888-559-4340

sales@hydroflow-usa.com

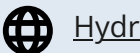

<u>Hydroflow-usa.com</u>

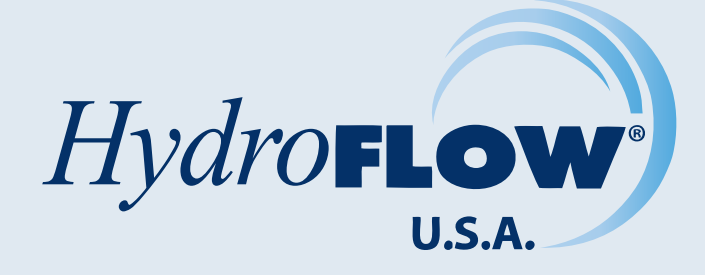

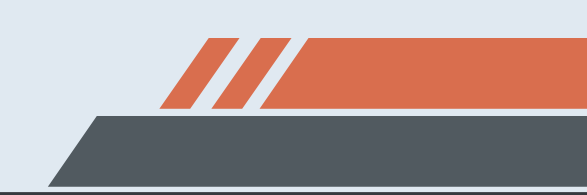